Seit 1919

## Schwimmklub Neptun Leimen e.V.

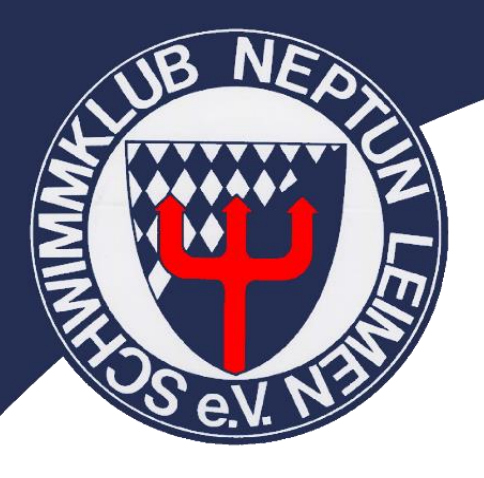

## Neptun Onlineshop

- Anleitung -
- 1. <u>www.vereine.swimbase.de</u>
- Einmalig ein Benutzerkonto erstellen, nach erfolgter Registrierung einfach immer mit der Emailadresse und dem ausgewählten Passwort anmelden.
- "Neptun Leimen" auswählen, nach erfolgter Freischaltung (Dauer ca. 1 Tag) durch SwimBaSE
- Gewünschte Artikel in den Warenkorb hinzufügen und den weiteren Anweisungen folgen

Hinweis: Alle Artikel sind auf der linken Brust mit dem Neptunlogo und auf dem Rücken mit dem Neptungott bedruckt.

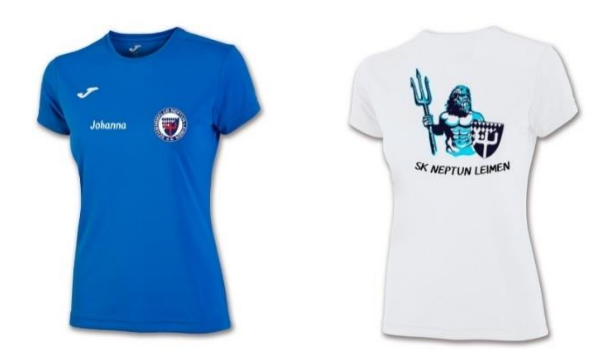

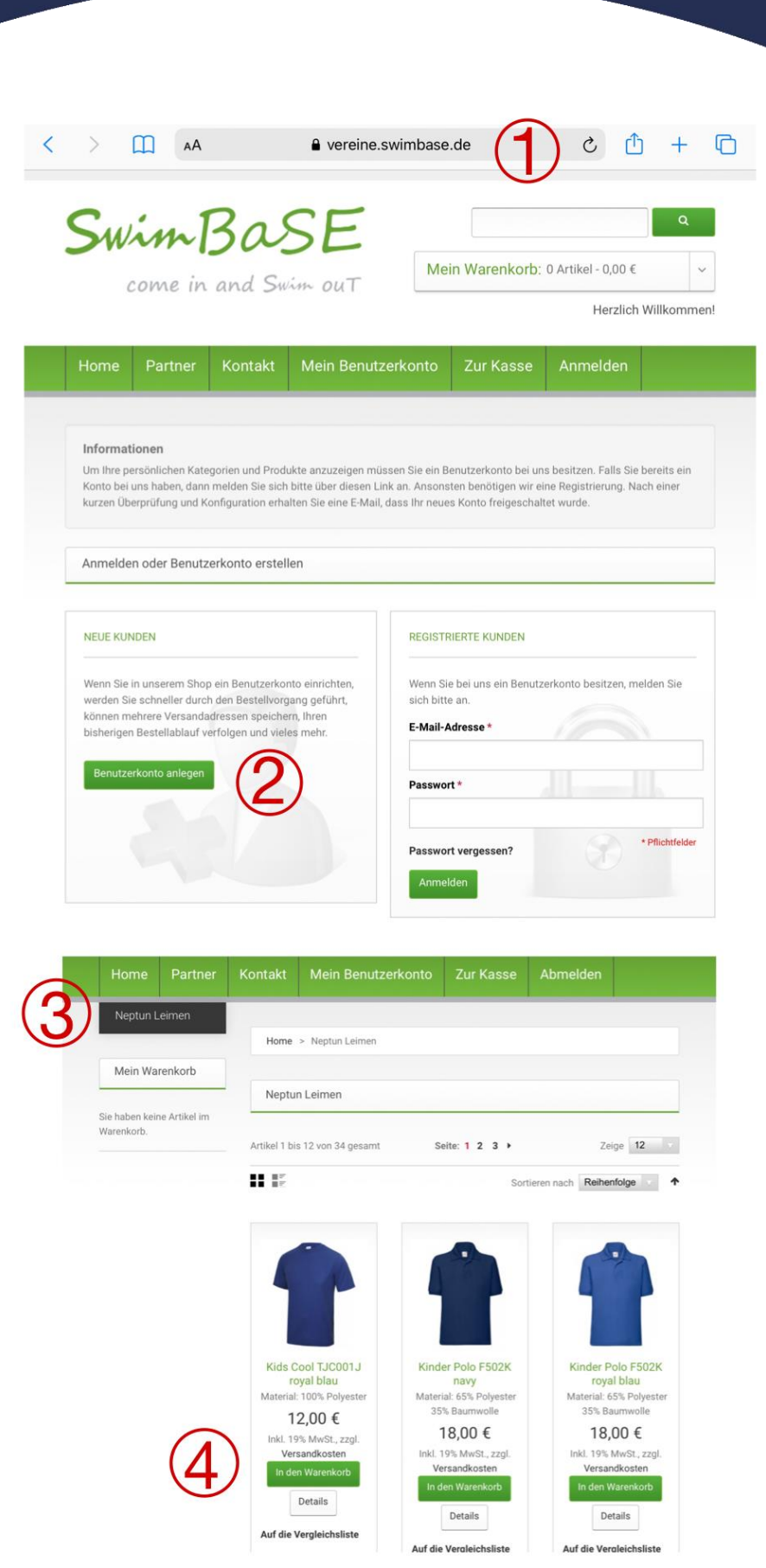